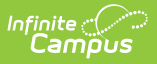

# Sent Message Log

Last Modified on 07/25/2025 10:36 am CDT

#### Tool Search: Sent Message Log

The Sent Messages Log allows you to view details for email, Process Alerts, voice and text messages you have sent using Campus Messenger. In-progress and Waiting messages can be canceled as well.

Messages created in Infinite Campus are sent to a service provider for delivery (e.g. Mailgun, Shoutpoint, your SMTP mail host). The Status field in the Sent Message Log reflects the status of delivery from Campus to the appropriate service provider.

| Created Between 01/06/2020 and 01/31/2020 Find Messages |                  |                    |                    |                       |                     |                     |                |   |
|---------------------------------------------------------|------------------|--------------------|--------------------|-----------------------|---------------------|---------------------|----------------|---|
|                                                         | Sent Message Log |                    |                    |                       |                     |                     |                |   |
| Status 🗢                                                | Message Type 🛛 🗢 | District/School \$ | Message Subject 🗢  | Sender 🗢              | Date Created        | Date Scheduled 🛛 🗢  | ScheduleID 💠 🛆 | ^ |
| ~                                                       | ~                | ~                  |                    |                       |                     |                     |                | ł |
| Sent                                                    | Message Builder  | High School        | Late bus drop off  | Administrator, System | 01/23/2020 1:18 PM  | 01/23/2020 1:18 PM  | 23332659       |   |
| Canceled-IP                                             | Message Builder  | High School        | Student Attendance | Administrator, System | 01/22/2020 4:14 PM  | 01/22/2020 4:16 PM  | 23317055       |   |
| Sent                                                    | Message Builder  | High School        | Student Attendance | Administrator, System | 01/22/2020 2:42 PM  | 01/22/2020 2:42 PM  | 23315181       |   |
| Sent                                                    | Message Builder  | High School        | Student Attendance | Administrator, System | 01/22/2020 1:26 PM  | 01/22/2020 1:26 PM  |                |   |
| Canceled-IP                                             | Message Builder  | High School        | Behavior           | Administrator, System | 01/22/2020 1:07 PM  | 01/22/2020 1:07 PM  | 23313581       |   |
| Sent                                                    | Message Builder  | High School        | Student Attendance | Administrator, System | 01/22/2020 10:49 AM | 01/22/2020 10:49 AM | 23309933       |   |
| Sent                                                    | Message Builder  | High School        | Behavior           | Administrator, System | 01/22/2020 10:36 AM | 01/22/2020 10:36 AM | 23309627       |   |
| Sent                                                    | Message Builder  | High School        | Student Attendance | Administrator, System | 01/22/2020 10:31 AM | 01/22/2020 10:31 AM | 23309481 🗸     | ~ |

Sent Message Log

See the <u>Sent Message Log Tool Rights</u> article for information on available tool rights.

## **Searching for Messages**

- 1. Enter the date range in which the message was created and click the **Find Messages** button. The Sent Message Log displays the messages that fall within the date range you entered. The first 4000 messages are included.
- 2. Filter the results by selecting an option in the column's dropdown list or sort the search results by clicking the column headers. (Optional)

To filter results using the Date Created or Date Scheduled fields, you must enter the

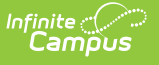

date in the format in which it displays on the screen: **MM/DD/YYYY HH:MM AM** (or PM). For example, 05/01/2022 8:30 AM. If you do not know the full date or time, you can enter part of the date or time and the search tool will display dates/times that match the numbers you enter.

3. Select the message to view. The Delivery Summary, Sent Message Report Options, Filter Criteria Detail and Message Detail areas display. See the following Screen Examples and Field Descriptions for details about each area.

### Sent Message Log Search Results

| Created Between 12/02/2019 and 01/20/2020 Find Messages |                  |                    |                    |                     |                     |                    |                |  |
|---------------------------------------------------------|------------------|--------------------|--------------------|---------------------|---------------------|--------------------|----------------|--|
|                                                         | Sent Message Log |                    |                    |                     |                     |                    |                |  |
| Status 💠                                                | Message Type 🛛 🗢 | District/School \$ | Message Subject \$ | Sender \$           | Date Created        | Date Scheduled \$  | ScheduleID 💠 🧉 |  |
| <b></b>                                                 | <b></b>          | •                  |                    |                     |                     |                    |                |  |
| Waiting                                                 | Message Builder  | Harrison High      | Late bus drop off  | Administrator, Demo | 01/20/2020 9:20 AM  | 01/20/2020 3:18 PM |                |  |
| Canceled                                                | Message Builder  | Harrison High      | Late bus drop off  | Administrator, Demo | 01/20/2020 9:18 AM  | 01/20/2020 3:18 PM | -              |  |
| Sent                                                    | Attendance       | Harrison High      | Student Attendance | Administrator, Demo | 01/17/2020 10:30 AM | 01/17/2020 2:25 PM |                |  |
| Sent                                                    | Attendance       | Harrison High      | Student Attendance | Administrator, Demo | 01/16/2020 10:30 AM | 01/16/2020 2:25 PM |                |  |

| Field              | Description                                                                                                    |
|--------------------|----------------------------------------------------------------------------------------------------|
| Created<br>Between | The date range in which the message was created.                                                                                                    |
| Status             | <ul> <li>The delivery status of the message. Options include:</li> <li>Canceled. Message was canceled. This includes messages that were canceled before delivery had begun.</li> <li>Canceled IP. Message was canceled after delivery had been started.</li> <li>Sent. Message was successfully sent from Campus to the third party email relay and/or Shoutpoint system and has finished processing.</li> <li>Error. Shoutpoint has not returned all information for the message in a timely manner. Selecting the Refresh Status button on the Sent Message Log for messages in this status may update the status to another status.</li> <li>Failed. Message did not send due to technical issues.</li> <li>In-Progress. Message task is currently running.</li> <li>Waiting. Message has been scheduled, but delivery has not completed.</li> </ul> |
| Message Type       | Identifies the specific Messenger Tool, Messenger Scheduler or other Campus tool which sent the message.                                                                                                    |
| District/School    | The district or school to which the message was sent.                                                                                                    |
| Message<br>Subject | The subject on the message.                                                                                                    |
| Sender             | The user who sent the message.                                                                                                    |
| Date Created       | The date on which the message was created.                                                                                                    |

| Field             | Description                                                                                                    |
|-------------------|----------------------------------------------------------------------------------------------------|
| Date<br>Scheduled | The date on which the message is/was scheduled to be sent.                                                                                                    |
| Schedule ID       | The unique identification number for the message. This field displays for all message types; however, the field is blank if the message did not include Voice and/or Text as part of the message. |

# **Delivery Summary**

Selecting a message from the search results will open details for the message, including a delivery summary. Messages that have not been sent can be canceled from this section.

# Delivery Summary Status: Sent Sender: Administrator, System Date/Time Created: 01/07/2020 7:30 AM Date/Time Scheduled: 01/07/2020 7:30 AM Total Recipients: 6 Total No Device: 4 Total Inbox: 2 Total Emails: 2 Total Emails Attempted: 2

| Field                  | Description                                                                                                    |
|------------------------|----------------------------------------------------------------------------------------------------|
| Status                 | <ul> <li>The delivery status of the message.</li> <li>Canceled. Message was canceled. This includes messages that were canceled before delivery had begun.</li> <li>Canceled IP. Message was canceled after delivery had been started.</li> <li>Sent. Message was successfully sent from Campus to the third party email relay and/or Shoutpoint system and has finished processing.</li> <li>Error. Shoutpoint has not returned information for the message. Selecting the Refresh Status button on the Sent Message Log for messages in this status may update the status from Error to another status.</li> <li>Failed. Message did not send due to technical issues.</li> <li>In-Progress. Message task is currently running.</li> <li>Waiting. Message has been scheduled, but delivery has not completed.</li> </ul> |
| Sender                 | The user who sent the message.                                                                                                    |
| Date/Time<br>Created   | The date and time on which the message was created.                                                                                                    |
| Date/Time<br>Scheduled | The date and time on which the message is/was scheduled to be sent.                                                                                                    |

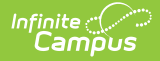

| Field                        | Description                                                                                                    |
|------------------------------|----------------------------------------------------------------------------------------------------|
| ScheduleID                   | The internal database ID for the message sending process if the message included Voice and/or Text delivery options.                                                                                                    |
| Total<br>Recipients          | The sum of all recipients eligible for receiving the message. This includes recipients who did not receive a message due to not having a delivery device or they did not have a delivery device selected for the message type.                                                                                                    |
| Total No<br>Device           | The sum of all recipients who did not receive a message since they did not have a delivery device available or they did not have a delivery device selected for the message type.                                                                                                    |
| Total Inbox                  | The total number of messages sent to user's <u>Process Alerts</u> .                                                                                                    |
| Total<br>Emails              | The total number of messages sent via email.                                                                                                    |
| Total Voice                  | The total number of messages sent via phone.                                                                                                    |
| or<br>Total<br>Voice/Text    | The field is called <b>Total Voice/Text</b> if your district uses text messaging in addition to voice messaging.                                                                                                    |
| Total<br>Emails<br>Attempted | The total number of email messages that Campus tried to send.                                                                                                    |
| Total Voice                  | The total number of voice/text message that Campus tried to send.                                                                                                    |
| Attempted<br>or<br>Total     | The field is called <b>Total Voice/Text Attempted</b> if your district uses text messaging in addition to voice messaging.                                                                                                    |
| Attempted                    | <b>Total Voice Attempted</b> and <b>Total Voice/Text Attempted</b> amounts may be<br>less than the amount shown in the <b>Total Voice</b> or <b>Total Voice/Text</b> field since<br>the recipient can confirm calls by pressing zero and cancel additional voice calls<br>and text messages.<br>The option to <b>Allow Multiple Messages in a Single Call</b> (found on the <u>Voice</u><br><u>Settings</u> tab) reduces the amount reported in the field since the option allows<br>multiple messages to be delivered to a single phone number. |

#### **Canceling In-Progress or Waiting Messages**

You can use the Sent Message Log tool to cancel messages that are currently running (In-Progress) or messages that have been scheduled but have not completed (Waiting). Canceled messages are **NOT** considered a failed delivery.

Messages sent from a template with a future Delivery Date appear immediately in the Sent Message Log. However, messages created using a Messenger Scheduler tool do not appear in the

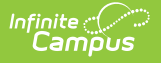

Sent Message Log until the Start Date/Time entered on the Scheduler.

After a message has been cancelled, the status may take several minutes to update. Use the **Refresh Status** button when checking the cancellation progress.

| Sent Message Log                                                                                                    |                    |                    |                             |                       |                     |                     |                |
|----------------------------------------------------------------------------------------------------|--------------------|--------------------|-----------------------------|-----------------------|---------------------|---------------------|----------------|
| Status 🗢                                                                                                    | Message Type 🛛 🗢   | District/School \$ | Message Subject 🔶           | Sender \$             | Date Created        | Date Scheduled \$   | ScheduleID 🗢 ^ |
| ~                                                                                                    | ~                  | ~                  |                             |                       |                     |                     |                |
| Sent                                                                                                    | Behavior           | Harrison High      | Parking/Driving Violation   | Administrator, System | 01/31/2020 3:00 PM  | 01/31/2020 3:00 PM  |                |
| Sent                                                                                                    | Behavior           | Harrison High      | Parking/Driving Violation   | Administrator, System | 01/31/2020 2:00 PM  | 01/31/2020 2:00 PM  |                |
| Waiting                                                                                                    | Message Builder    | Harrison High      | Library Hours               | Administrator, System | 01/31/2020 1:39 PM  | 01/31/2020 1:39 PM  |                |
| Sent                                                                                                    | Behavior           | Harrison High      | Parking/Driving Violation   | Administrator, System | 01/31/2020 1:00 PM  | 01/31/2020 1:00 PM  |                |
| Sent                                                                                                    | Behavior           | Harrison High      | Parking/Driving Violation   | Administrator, System | 01/31/2020 12:00 PM | 01/31/2020 12:00 PM |                |
| Sent                                                                                                    | Behavior           | Harrison High      | Parking/Driving Violation   | Administrator, System | 01/31/2020 11:00 AM | 01/31/2020 11:00 AM |                |
| Sent                                                                                                    | Behavior           | Harrison High      | Student Behavior            | Administrator, System | 01/31/2020 11:00 AM | 01/31/2020 11:00 AM |                |
| Error                                                                                                    | Missing Assignment | Harrison High      | Student Missing Assignments | Administrator, System | 01/31/2020 11:00 AM | 01/31/2020 11:00 AM | <b>~</b>       |
| If you cancel a message, it may take several minutes for the log to be updated. Your patience is appreciated.         Delivery Summary         Status:       Waiting         Sender:       Administrator, System         Date/Time Created:       01/31/2020 1:39 PM         Date Scheduled:       01/31/2020         Inbox/Email Start Time: 2:00 PM       Voice/Text Start Time: 1:39 PM         Total Recipients: 3       Total No Device: 1         Total Inbox:       2         Total Inbox:       2         Total Reall       Cancel this Message |                    |                    |                             |                       |                     |                     |                |

 Enter the date range in which the message was created and click the Find Messages button. The Sent Message Log displays the messages that fall within the date range you entered.

If you cannot see the message you want to cancel, sort the search results by clicking the column headers or filter the results by selecting an option in a column's dropdown list

- 2. Select the message you want to cancel. The **Delivery Summary** displays.
- 3. Click the **Cancel this Message** button. A warning message displays.
- 4. Click **OK**. Campus stops the delivery of any messages that have not been sent, updates the message status to **Canceled** and adds the cancel information to the **Delivery Summary**. This process may take several minutes to complete.

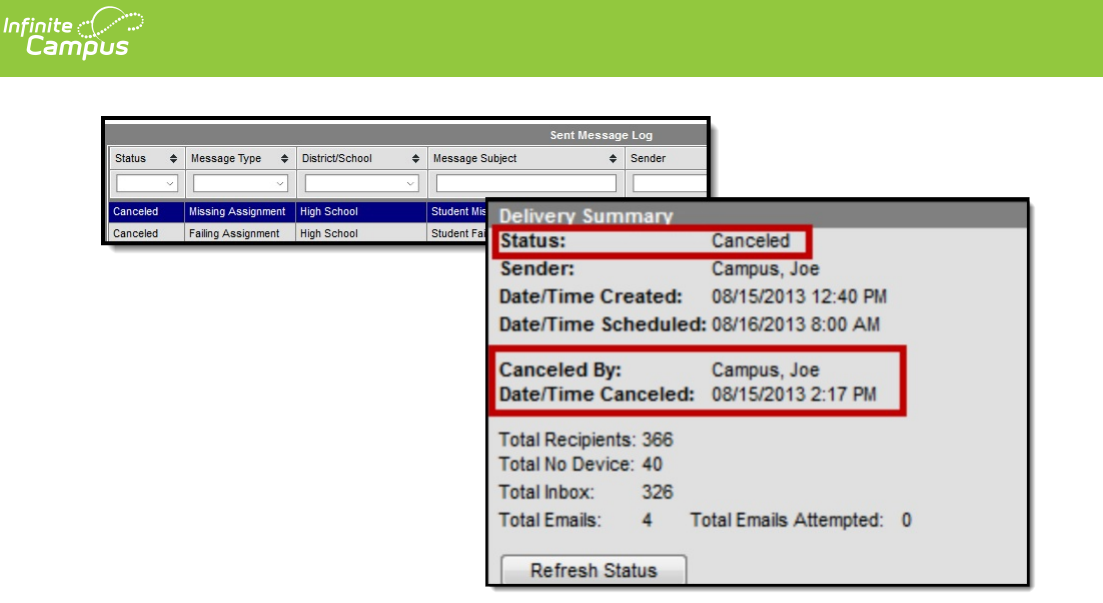

## **Sent Message Report Options**

If desired, a report can be generated with additional details related to a specific message's delivery.

| Sent Message Report Options<br>Include Delivery Devices: |  |  |  |  |  |  |
|----------------------------------------------------------|--|--|--|--|--|--|
| No Device Inbox 🗹 Email Voice/Text                       |  |  |  |  |  |  |
| Report Detail:                                           |  |  |  |  |  |  |
| All O Summary Failed Delivery                            |  |  |  |  |  |  |
| Report Format:                                           |  |  |  |  |  |  |
| Print Sent Message Report                                |  |  |  |  |  |  |

| Field                          | Description                                                                                                    |
|--------------------------------|----------------------------------------------------------------------------------------------------|
| Include<br>Delivery<br>Devices | The device(s) on which you want to report. Marking <i>No Device</i> includes recipients<br>who did not receive a message since they did not have a delivery device available or<br>they did not have a delivery device selected for the message type.<br>Delivery Devices not included in the sent message are NOT available to select for<br>the report. |
| Report<br>Detail               | <ul> <li>All - Prints Summary and detail information of message and recipients.</li> <li>Summary - Prints Header and Delivery Summary sections.</li> <li>Failed Delivery - Prints the complete Delivery Detail for recipients who had at least one device fail.</li> </ul>                                                                                |
|                                | This option is not available for waiting or In-progress message campaigns.                                                                                                    |
| Format                         | The report can generate in <b>PDF</b> , <b>CSV</b> or <b>DOCX</b> format.                                                                                                    |

| Infinite | • <( |    |
|----------|------|----|
| Car      | πp   | ບຣ |

| Field             | Description                                                                                                    |
|-------------------|----------------------------------------------------------------------------------------------------|
| Print<br>Sent     | Clicking this button prints the Sent Message Report. See the <u>Print a Sent Message</u><br><u>Report</u> for more information. |
| Message<br>Report |                                                                                                    |

 Enter the date range in which the message was created and click the Find Messages button. The Sent Message Log displays the messages that fall within the date range you entered.

If you cannot see the message for which you want a report, sort the search results by clicking the column headers or filter the results by selecting an option in a column's dropdown list.

- 2. Select the message for which you want a report. The message details display.
- 3. Configure Sent Message Report Options:
- 4. Click the Print Sent Message Report button.
- 5. The Sent Message Report displays in the format you selected.

#### **Report Output Details**

The Sent Message Report provides additional details about the delivery of a specific message, including:

- Summary statistics on message delivery.
- Filter Criteria used to send the message.
- Delivery status organized by recipients.

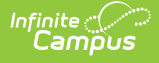

| High School<br>Generated on 12/02/2019 08:55:18 AM<br>Message Status: In-Progress                                                                                                    |                                                         |                                               | Sent Message Report<br>Subject: School is Cancelled Type: Message Builder - General Notification<br>Sender: Administrator, System Date Created: 12/02/2019 8:55 AM<br>Include Recipient Devices: Email |                                                                               |                                       |             |  |
|----------------------------------------------------------------------------------------------------|---------------------------------------------------------|-----------------------------------------------|----------------------------------------------------------------------------------------------------|-------------------------------------------------------------------------------|---------------------------------------|-------------|--|
| Delivery Sum                                                                                                    | mary                                                    |                                               |                                                                                                    |                                                                               |                                       |             |  |
| Start Time:<br>End Time:<br>Duration:                                                                                                    | 12/02/2019 08:54 AM<br>12/02/2019 08:54 AM<br>0 minutes | Total Inbox:<br>Total Emails:<br>Total Voice: | 93<br>3<br>0                                                                                                    | Total Voice Attempte<br>Total Text Messages<br>Recipients contacted<br>phone: | d:<br>Attempted:<br>I successfully by | 0<br>0<br>0 |  |
| Total<br>Recipients:<br>Total No Device                                                                                                    | 127<br>2:34                                             | Total Text:                                   | 0                                                                                                    | Recipients not conta                                                          | cted by phone:                        | 127         |  |
| Filter Criteria         Deliver To: Student Messenger Contacts; Message For Each Student         Enrollment Filter: Message Only Active Students         Filter Operation: Union         Calendar: 2019-20 High School         Limit delivery to contacts that speak: No Language Preference |                                                         |                                               |                                                                                                    |                                                                               |                                       |             |  |
| Message Detail         Reply To Email: sysadmin@nomail.com         Message Body:         School is cancelled due to weather.                                                                                                    |                                                         |                                               |                                                                                                    |                                                                               |                                       |             |  |
| Delivery Deta                                                                                                    | il                                                      |                                               |                                                                                                    |                                                                               |                                       |             |  |
| Recipient                                                                                                    | Student                                                 |                                               |                                                                                                    | Delivery Device                                                               | Status                                | Time        |  |
| Parent, Heather                                                                                                    | Student, Ca                                             | llvin                                         |                                                                                                    | heather@nomail.com                                                            | In-Progress                           |             |  |
| Parent, Tad<br>Parent, Kris                                                                                                    | Student, Ka                                             | uren                                          |                                                                                                    | tad@nomail.com<br>kris@nomail.com                                             | In-Progress<br>In-Progress            |             |  |

#### **Phone Messages**

The following information only applies to districts that use <u>Campus Messenger with Voice</u>.

The Sent Message Report includes summary information regarding the voice and text messages including a total for the number of recipients contacted successfully by phone. Phone messages are categorized by their delivery status as detected by Shoutpoint technology.

A call is considered successful:

- If a live voice is detected.
- If voicemail/answering machine is detected (regardless of whether redials are allowed on the <u>Voice Settings</u> tool)
- If a recipient confirms reception of the message by pressing **0** (zero).
- If a text message is sent.

Even though a text message is successfully sent, Campus can not guarantee the recipient's successful *retrieval* of the text message. Retrieval depends on many things like the recipient's carrier reception and carrier account settings--all of which Campus can not control.

• If Preconnect for extension dialing is detected.

Recipients not contacted by phone display with an asterisk (\*).

Duplicate email addresses and phone numbers in the same message are indicated with a cross (†) in the PDF and an ampersand (&) in the CSV file. When Campus calculates the totals for the Delivery Summary section of the report, these email addresses and phone numbers are NOT included in the totals.

In the Delivery Summary section of the report:

- Email addresses without a cross are counted in the Total Email field.
- Voice messages without a cross are counted in the Total Voice field.
- Text messages without a cross are counted in the Total Text field.

Refer to the following tables for a description of the fields used in the report.

| Field Name                                          | <b>Calculation Logic</b>                                                                                                    | Notes                                                                                                    |
|-----------------------------------------------------|----------------------------------------------------------------------------------------------------|----------------------------------------------------------------------------------------------------|
| Recipients<br>contacted<br>successfully<br>by phone | Number of <b>unique</b><br><b>People</b> who<br>successfully received<br>the text, or voice,<br>calls.                           | If two users shared the same phone number, each user<br>would be included in this count<br>Only includes people who had at least one successfully<br>completed statuses to at least one of their devices<br>(Completed, Live Voice, etc)                                  |
| Total<br>Recipients                                 | Number of <b>unique</b><br><b>People</b> included in<br>the recipient list                                                       | If two users shared the same phone number, they would<br>each be included in this count.<br>This doesn't necessarily mean each of these people<br>were ultimately contacted, just that they were pulled<br>into the recipient list of the message                         |
| Total No<br>Device                                  | Number of <b>unique</b><br><b>People</b> included in<br>the recipient list who<br>had no device<br>available to be<br>contacted. | This only reports when <i>No Device</i> is marked in the<br>report options. The field reports recipients who did not<br>receive a message since they did not have a delivery<br>device available or they did not have a delivery device<br>selected for the message type. |
| Total Inbox                                         | Number of <b>unique</b><br>Inboxes the<br>message was<br>delivered to                                                            | The details of which inboxes were contacted only report<br>if the inbox delivery option is selected prior to printing<br>the sent message log.                                                                                                    |
| Total<br>Emails                                     | Number of <b>unique</b><br><b>Email Addresses</b> in<br>the recipient list                                                       | If two users shared the same email address, the email<br>address would only be counted once.<br>This includes all status types (i.e. failed, etc).                                                                                                    |

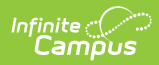

| Field Name                              | Calculation Logic                                                        | Notes                                                                                                    |
|-----------------------------------------|--------------------------------------------------------------------------|----------------------------------------------------------------------------------------------------|
| Total Voice                             | Number of <b>unique</b><br><b>Phone Numbers</b> in<br>the recipient list | If two users shared the same phone number, the phone<br>number would only be counted once.                                                                                               |
|                                         |                                                                          | This includes all status types (i.e. failed, cancelled, completed, etc.).                                                                                                    |
| Total Text                              | Number of <b>unique</b><br><b>Phone Numbers</b> in<br>the recipient list | If two users shared the same phone number, the phone<br>number would only be counted once.                                                                                               |
|                                         |                                                                          | This includes all status types (i.e. failed, cancelled, completed, opted out, etc).                                                                                                    |
| Total Voice<br>Attempted:               | Number of <b>unique</b><br><b>Phone Numbers</b> the<br>message was       | If two users shared the same phone number, the phone<br>number would only be counted once.                                                                                               |
|                                         | attempting to reach.                                                     | This does NOT include status types of Cancelled.                                                                                                    |
| Total Text<br>Messages                  | Number of <b>unique</b><br><b>Phone Numbers</b> the<br>message was       | If two users shared the same phone number, the phone<br>number would only be counted once.                                                                                               |
|                                         | attempting to reach                                                      | This does NOT include status types of Cancelled or opted out (Blank status).                                                                                                    |
| Recipients<br>contacted<br>successfully | Number of <b>unique</b><br><b>People</b> who                             | If two users shared the same phone number, each user would be included in this count                                                                                                    |
| by phone                                | the text, or voice, calls.                                               | This only includes people who had at least one successfully completed statuses to at least one of their devices (Completed, Live Voice, etc).                                            |
| Recipients<br>not                       | Number of <b>unique</b><br><b>People</b> who did not                     | If two users shared the same phone number, each user would be included in this count                                                                                                    |
| by phone                                | to one of their<br>devices                                               | This only includes users who did not have at least one successfully completed status to at least one of their devices. (i.e. non-complete statuses = failed, cancelled, opted out, etc). |

#### **Call Status Codes**

| Code | Status         | Notes                                                               |
|------|----------------|---------------------------------------------------------------------|
| 0    | No answer      | Dialer detected no answer by called party.                          |
| 1    | Busy           | Dialer detected a busy signal.                                      |
| 2    | Operator       | Automated operator answered - number issue, all circuits busy, etc. |
| 3    | Not In Service | Phone number not in service.                                        |

| Code | Status                     | Notes                                                                                                    |
|------|----------------------------|----------------------------------------------------------------------------------------------------|
| 4    | No Ring Back               | Dialer dialed the number but did not hear a ring tone.                                                                                                    |
| 5    | Live Person                | Dialer detected a live person.                                                                                                    |
| 6    | Answering<br>Machine       | Dialer detected an answering machine.                                                                                                    |
| 7    | Fax                        | Received a fax carrier signal.                                                                                                    |
| 8    | РВХ                        | Call connected to destination telephone number. Extension dialing was used.                                                                                              |
| 9    | Unknown                    | Provider could not determine the call status.                                                                                                    |
| 10   | Failed                     | Failed for any reason but most likely a failed because of a<br>Messenger error.                                                                                          |
| 13   | Preconnect Done            | Present when a phone number includes an extension to dial. This status indicates the call was made, connected to the primary number and attempted to dial the extension. |
| 14   | Fast-Busy                  | Received a Fast Busy signal. Usually this status is returned when<br>the local company's phone lines are full (all circuits are busy).                                   |
| 16   | Operator                   | Signaling or audio consistent with an out of service number was received. Privacy flag was set for this call.                                                            |
| 17   | Temporarily<br>Unavailable | Destination telephone number temporarily unavailable. Will automatically attempt redial through alternate routes.                                                        |
| -1   | N/S                        | An unknown error has occurred.                                                                                                    |
| -2   | Invalid Phone #            | Destination telephone number is invalid.                                                                                                    |
| -3   | Do Not Call                | Destination telephone number is on do not call list.                                                                                                    |
| -4   | Duplicate                  |                                                                                                    |
| -5   | No Response from<br>Dialer | Internal communication failure. Call may have been dialed but status is unknown                                                                                          |
| -7   | Local Operator             | Destination telephone number is known to not be in service.                                                                                                    |
| -9   | Local Time<br>Restricted   | Local time if the destination telephone number is outside the allowed times for this campaign.                                                                           |
| -10  | State Restricted           | All attempts to the destination telephone number were unsuccessful. The final route is state restricted.                                                                 |
| -11  | Call Expired               | Call timed out prior to being placed.                                                                                                    |
| -12  | No Channel                 | Internal processing failure. Call was not dialed.                                                                                                    |

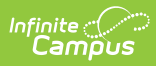

| Code | Status                                                     | Notes                                                                                                    |
|------|------------------------------------------------------------|----------------------------------------------------------------------------------------------------|
| -13  | Route Unavailable                                          | All attempts to the destination telephone number were unsuccessful.                                                                                                    |
| -14  | Call Error                                                 | Call creation produced an error. See Call Log Detail Statistics lookup for more detail. Check the Call Error field.                                                                 |
| -15  | Wireless                                                   | Destination number identified as a wireless number. Scrub wireless has been enabled for this campaign.                                                                              |
| -18  | Origination<br>Tollfree Restricted                         | All attempts to the destination telephone number were<br>unsuccessful. The final route restricted toll free ANIs. Consider<br>using an ANI that is not a tollfree number.           |
| -19  | Destination<br>Tollfree Restricted                         | All attempts to the destination telephone number were<br>unsuccessful. The final route restricts Toll Free destinations.                                                            |
| -20  | Remote Dialer Did<br>Not Set Call<br>Progress              | Internal communication failure. Call status is unknown.                                                                                                    |
| -21  | Local No Answer                                            | Destination telephone number is known to not connect.                                                                                                    |
| -22  | Suppressed<br>Phone #                                      | Destination telephone number is on a suppression list.                                                                                                    |
| -23  | Local Fax                                                  | Destination telephone number is known to be a fax number.                                                                                                    |
| -24  | Low Resources                                              | All attempts to the destination telephone number were unsuccessful.                                                                                                    |
| -25  | Sub-System Error                                           | Internal sub-system failure. See Call Log Detail Statistics lookup for more detail. Check the Call Error field.                                                                     |
| -26  | All Routes<br>Temporarily<br>Unavailable to<br>Destination | Call temporarily could not connect via any route.                                                                                                    |
| -27  | SMS Sent                                                   | SMS delivered to destination telephone company                                                                                                    |
| -28  | SMS Delivered                                              | SMS successfully left Shoutpoint's gateway and Shoutpoint also received a status of "delivered" back from the destination phone service provider.                                   |
| -29  | Email Sent                                                 | Email Sent.                                                                                                    |
| -30  | Text Message<br>Failed                                     | Text message was not successfully sent by SMS provider OR there was an error in the SMS settings in Campus.                                                                         |
| -31  | Origination<br>International<br>Restricted                 | All attempts to the destination telephone number were<br>unsuccessful. The final route restricted international ANIs. Consider<br>using an ANI that is not an international number. |

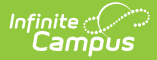

| Code | Status                         | Notes                                                                                  |
|------|--------------------------------|----------------------------------------------------------------------------------------|
| -32  | Web Stream<br>Connected        |                                                                                        |
| -33  | SMS Opt Out                    | Destination telephone number has opted out of receiving SMS messages via STOP message. |
| -34  | Phone Quota<br>Exceeded        |                                                                                        |
| -35  | Script Ended<br>Before Dialing |                                                                                        |
| -36  | Origination US<br>Restricted   |                                                                                        |
| -37  | Canada Intra<br>Restricted     |                                                                                        |
| -38  | Max Customer<br>Minute Charge  |                                                                                        |
| -39  | SMS Queued                     |                                                                                        |
| -40  | Undelivered                    |                                                                                        |

#### **Delivery Detail**

The Delivery Detail section is specific to the device (portal account, phone number called, texted, or email contacted) for each recipient.

| Field              | Description                                                       |
|--------------------|-------------------------------------------------------------------|
| Recipient          | The person who received the message.                              |
| Student            | The student who is enrolled at the school.                        |
| Delivery<br>Device | The Delivery Mode that was selected when the message was created. |

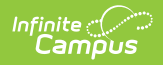

| Status | <ul> <li>The status is specific to the device (portal account, phone number called, texted, or email) contacted.</li> <li>Process Inbox <ul> <li>Sent - The message has successfully been sent to the recipients inbox.</li> </ul> </li> <li>Email <ul> <li>Sent - The email campaign the message was a part of was successfully sent from Campus to the third party email relay and/or Shoutpoint system and has finished processing.</li> </ul> </li> </ul> |
|--------|----------------------------------------------------------------------------------------------------|
|        | Mailgun Message Log contains the actual delivery status for each<br>email address we passed along. It will give more detailed errors of<br>why a message failed if it didI.E. invalid email address,<br>blacklisted, etc.                                                                                                    |
|        | <ul> <li>In-Progress - The email campaign is being sent from Campus to the third party email relay and/or Shoutpoint system and has not finished processing.</li> <li>Phone Number (Voice/Text)         <ul> <li>Infinite Campus retrieves a specific call or text status for each phone number that was contacted, Shoutpoint sends that back in the form of a number, and the Call Status Code number under Status.</li> </ul> </li> </ul>                  |
| Time   | The time the message was received.                                                                                                    |

# **Filter Criteria Detail**

Each Messenger tool displays unique Filter Criteria. The Filter Criteria was selected on the Messenger template for the message.

This section does not appear for Messenger tools that use a Recipient Selector like Class Messages or Scheduling Messenger to send messages or non-Messenger tools including Behavior Referrals and Special Education Process Alerts.

| ΤοοΙ            | Filter Criteria Examples                                                                                                    |  |
|-----------------|----------------------------------------------------------------------------------------------------|--|
| Staff Messenger | Staff Messenger Filter Criteria Detail         Deliver To:       Ad Hoc Filter         Selected Filters:       Administrator, System: staff Person ID with Staff Numbers         Filter Operation: Union       Filter Operation: Union |  |

| ΤοοΙ                            | Filter Cr                                                                                   | iteria Example                                                                                                    | es                                       |
|---------------------------------|---------------------------------------------------------------------------------------------|----------------------------------------------------------------------------------------------------|------------------------------------------|
| Failing Assignment<br>Scheduler | Failing Assig<br>Calendar:<br>Begin Due Da<br>End Due Date<br>Failing Perce<br>Include Prev | nment Scheduler Filter (<br>12-13 Harriso<br>tte: 2012-12-16<br>: 2013-05-24<br>ntage: 65.0<br>iously Reported Assignm | Criteria Detail<br>on High<br>ments: Yes |
| <b>Behavior Messenger</b>       | Behavior Messenger Filter Criteria Detail                                                   |                                                                                                    |                                          |
| <b>U</b>                        | Grade                                                                                       | Event Type                                                                                                    | Involvement Role                         |
|                                 | All Grades                                                                                  | Car: Parking Violation                                                                                                 | Participant                              |
|                                 | Effective Date                                                                              | e: 08/26/2013                                                                                                    |                                          |
|                                 | Calendar:                                                                                   | 13-14 Harrison High                                                                                                    |                                          |
|                                 | Limit deliver                                                                               | y to contacts that speak                                                                                               | (                                        |
|                                 | No Language                                                                                 | reierence                                                                                                    |                                          |

## Message Detail

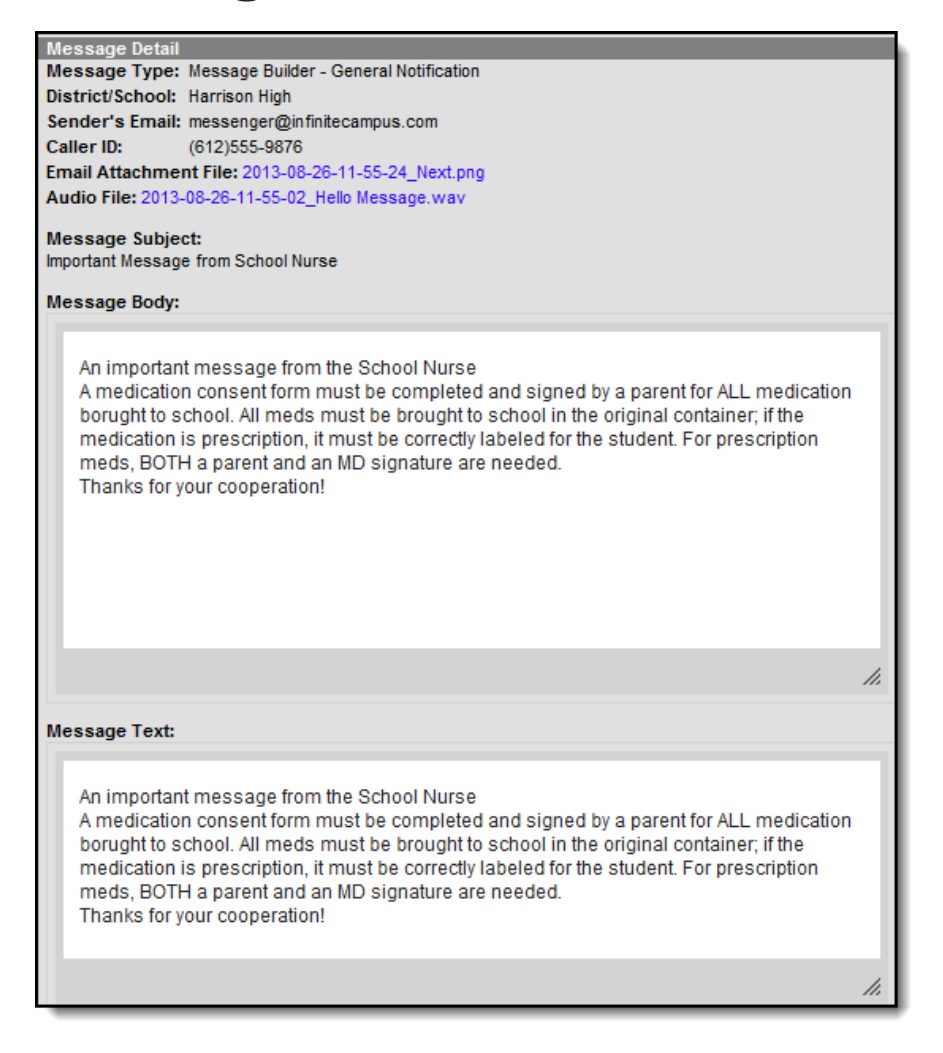

Field

Description

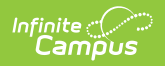

| Field                       | Description                                                                                                    |  |
|-----------------------------|----------------------------------------------------------------------------------------------------|--|
| Schedule<br>Name            | If a message is sent via a Messenger Scheduler tool, the Schedule Name<br>appears before the Message Type to indicate the message is scheduled.<br>Message Detail<br>Schedule Name: Missing Assignment - Daily<br>Message Type: Missing Assignment<br>District/School: Harrison High<br>Caller ID: (987)999-9876<br>Message Subject:<br>Student Missing Assignments |  |
| Message Type                | Identifies the specific Messenger Tool or other Campus tool that was used to send the message.                                                                                                    |  |
| District/School             | The district or school to which the message was sent.                                                                                                    |  |
| Sender's<br>Email           | The email address that appears as the sent from address on sent email messages.                                                                                                    |  |
| Caller ID                   | The caller ID number shown to recipients of phone messages.                                                                                                    |  |
| Email<br>Attachment<br>File | This link allows you to view the attachment sent on the email message. The file is available as long as your system administrator has not deleted the attachment or moved the attachment to another server.                                                                                                    |  |
| Audio File                  | This link allows you to listen to the audio file that was used for phone messages. The file is available as long as your system administrator has not deleted the attachment or moved the attachment to another server.                                                                                                    |  |
| Message<br>Subject          | The subject entered on email messages.                                                                                                    |  |
| Message Body                | The content of the email message.                                                                                                    |  |
| Message Text                | The content of the text message.                                                                                                    |  |